# How to submit an Incident Report on Ideal-Logic.

Effective 6/10/2024

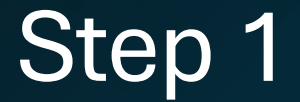

• Log onto the UTRGV Ideal-Logic Compliance Portal using the link listed below.

#### https://apps.ideal-logic.com/utrgvypp

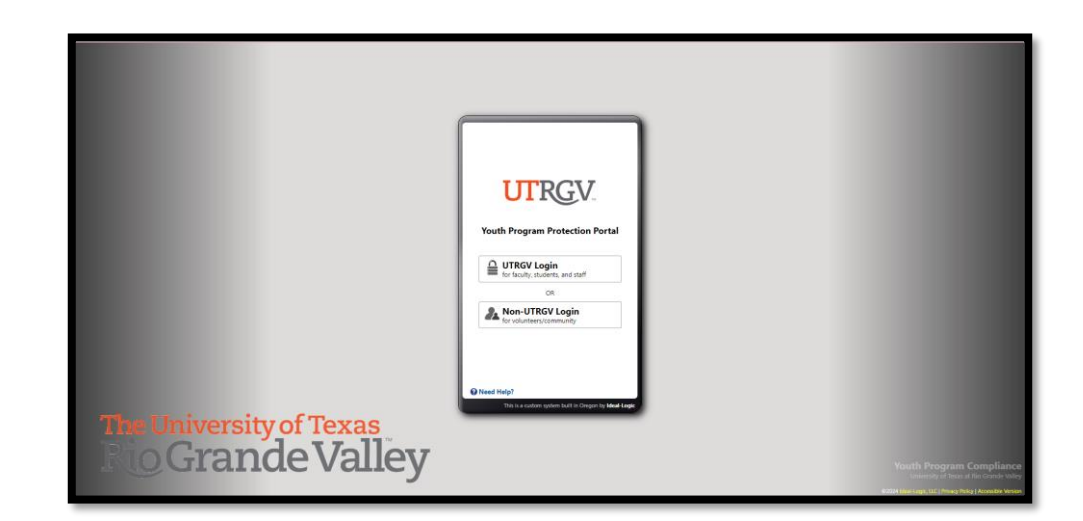

• Select the "Incident Report Form" on the Home tab.

| UTRGV Youth Program Prot                         | ection                                                |              |  |  |
|--------------------------------------------------|-------------------------------------------------------|--------------|--|--|
| 1 Action Required For                            | Hide                                                  | CBC Updates! |  |  |
| Youth Program Training<br>Youth Program Training | Continue                                              | Dismiss      |  |  |
| Click to start a report form                     | Resource Center                                       |              |  |  |
|                                                  | Your Compliance                                       |              |  |  |
|                                                  | Test Camp - YPP<br>Jun 3-Aug 30, 2024                 |              |  |  |
|                                                  | Youth Program Training 🛛 🗙                            |              |  |  |
|                                                  | Background Check X                                    |              |  |  |
|                                                  | View All Requirements                                 |              |  |  |
|                                                  | Other Actions                                         |              |  |  |
|                                                  | Letit Your Profile<br>Update your contact information |              |  |  |
|                                                  |                                                       |              |  |  |
|                                                  |                                                       |              |  |  |
|                                                  |                                                       |              |  |  |

 Include the Involved Parties for this incident. For staff member reporting please include yourself as a "reporter" and the youth as a "victim".

| New Report          | t                                                                                                    |  |  |
|---------------------|----------------------------------------------------------------------------------------------------|--|--|
| 1. Involved Parties | Involved Parties<br>For staff member reporting please include yourself as a 'reporter' and the youth as a 'victim'. |  |  |
| 2. Questions        | No Involved Parties have been added.                                                                                |  |  |
| 3. Review           | + Add Party                                                                                                    |  |  |
|                     | Full Name*   Gender   Male   Female   Other:   Role*   Notim   Youth's DOB (YYYY-MM-DD)     Cancel Add Party        |  |  |
|                     | Cancel Report Save for Later Next >                                                                                 |  |  |

- Add the Youth Program Director (Camp Director).
- Input the information applicable to your program and details of the incident.

| New Report          |                                                                                                    |  |  |  |  |
|---------------------|----------------------------------------------------------------------------------------------------|--|--|--|--|
|                     | Questions                                                                                                    |  |  |  |  |
| 1. Involved Parties |                                                                                                    |  |  |  |  |
| 2. Questions*       | This form is to be used by staff and to report all incidents of illness, medical treatment, accident<br>and/or Youth Program violations. |  |  |  |  |
| 3. Review           |                                                                                                    |  |  |  |  |
|                     | Background Information                                                                                                    |  |  |  |  |
|                     | Youth Program Director                                                                                                    |  |  |  |  |
|                     | Sarahi Cardoza Remove                                                                                                    |  |  |  |  |
|                     | Add New Person                                                                                                    |  |  |  |  |
|                     | Youth Program                                                                                                    |  |  |  |  |
|                     | TEST - Youth Program Protection Remove                                                                                                   |  |  |  |  |
|                     | Select                                                                                                    |  |  |  |  |
|                     | Youth Program Phone Number                                                                                                    |  |  |  |  |
|                     | 956-665-2522                                                                                                    |  |  |  |  |
|                     | Nature of this report*                                                                                                    |  |  |  |  |
|                     | O Abuse/Neglect (Call DFPS 1-800-252-5400 or https://txabusehotline.org/Login/Default.aspx)                                              |  |  |  |  |
|                     | Medical Rehavioral (fighting, bullying, property damage, theft, substance, drugs, alcohol abuse)                                         |  |  |  |  |
|                     | <ul> <li>Denariosa (ngnang, banying, property damage, arere, substance, arags, aconor abase)</li> <li>Travel</li> </ul>                  |  |  |  |  |
|                     | O Other:                                                                                                    |  |  |  |  |
|                     | Urgency of this report*                                                                                                    |  |  |  |  |
|                     | Normal                                                                                                    |  |  |  |  |
|                     | 🔿 Urgent                                                                                                    |  |  |  |  |
|                     | Date of incident*                                                                                                    |  |  |  |  |
|                     | 6/10/2024                                                                                                    |  |  |  |  |
|                     | More Below - Scroll Down 1                                                                                                    |  |  |  |  |
|                     | Cancel Report Save for Later Next >                                                                                                    |  |  |  |  |
|                     |                                                                                                    |  |  |  |  |

- Complete the following requirements.
- Provide a <u>Detailed</u>
   <u>Description</u> of the incident.

| New Report          | t                                                                                          |
|---------------------|--------------------------------------------------------------------------------------------|
|                     | Time of incident                                                                           |
| 1. Involved Parties | 8 🗸 00 🗸 am 🗸                                                                              |
| 2. Questions*       | Location of incident*                                                                      |
| 3. Review           | <ul> <li>On campus</li> <li>Off campus</li> <li>Residence Halls</li> <li>Other:</li> </ul> |
|                     | Questions                                                                                  |
|                     | Detailed Description of Incident*                                                          |
|                     | Was medical treatment provided?*                                                           |
|                     | ● Yes ○ No                                                                                 |
|                     | If yes, where was treatment provided?*                                                     |
|                     | <ul> <li>Youth Program (Staff)</li> <li>Student Health Services</li> <li>ER</li> </ul>     |
|                     | Were there any witnesses to the incident?*                                                 |
|                     | ● Yes ○ No                                                                                 |
|                     | Witness contact information:*                                                              |
|                     |                                                                                            |
|                     | Was this incident reported to PD?                                                          |
|                     | More Below - Scroll Down J                                                                 |
|                     | Cancel Report < Previous Save for Later Next >                                             |
|                     |                                                                                            |

- Complete the following requirements.
- Provide in <u>**DETAIL</u>** how you handled the incident.</u>

| New Report          | t                                                                                                    |
|---------------------|----------------------------------------------------------------------------------------------------|
| 1. Involved Parties | Was this incident reported to PD?                                                                                                  |
| 2. Questions        | ○ Yes                                                                                                    |
| 3. Review           | Were Parents or Legal Guardians Notified?*                                                                                         |
|                     | ● Yes ○ No                                                                                                    |
|                     | If yes, when?                                                                                                    |
|                     | How was the inicident handled?*<br>Be as detailed as possible.                                                                     |
|                     |                                                                                                    |
|                     | Additional Comments*                                                                                                    |
|                     |                                                                                                    |
|                     | Youth Participant Emergency Contact Name & Phone Number*                                                                           |
|                     |                                                                                                    |
|                     | Supporting Documentation                                                                                                    |
|                     | Supporting Documentation<br>Photos, video, email, and other supporting documents may be attached below. 5GB maximum total<br>size. |
|                     | Select Files to Upload or Drop Files Here                                                                                          |
|                     |                                                                                                    |
|                     | Cancel Report < Previous Save for Later Next >                                                                                     |

- Review all the information provided. Confirm that the Reporter and Victim's information is correct.
- Select "Submit Report".

| ew Repor       | t                                                                              |                 |             |                                       |  |
|----------------|--------------------------------------------------------------------------------|-----------------|-------------|---------------------------------------|--|
|                | Detailed Description                                                           | on of Incident  |             |                                       |  |
| volved Parties | Was medical treat                                                              | ment provide    | d?          |                                       |  |
| lestions       | Yes                                                                            |                 |             |                                       |  |
| view           | If yes, where was treatment provided?<br>Student Health Services               |                 |             |                                       |  |
|                | Were there any w<br>Yes                                                        | itnesses to the | e incident? |                                       |  |
|                | Witness contact in                                                             | nformation:     |             |                                       |  |
|                | Was this incident reported to PD?                                              |                 |             |                                       |  |
|                | Were Parents or L                                                              | egal Guardian   | s Notified? |                                       |  |
|                | Yes                                                                            |                 |             |                                       |  |
|                | <b>If yes, when?</b><br>Jun 10, 2024                                           |                 |             |                                       |  |
|                | How was the inici                                                              | dent handled?   | ?           |                                       |  |
|                | Additional Comments<br>Youth Participant Emergency Contact Name & Phone Number |                 |             |                                       |  |
|                |                                                                                |                 |             |                                       |  |
|                |                                                                                |                 |             |                                       |  |
|                | Involved Parties                                                               |                 |             |                                       |  |
|                | Full Name                                                                      | Gender          | Role        | Youth's DOB (YYYY-MM-DD)              |  |
|                |                                                                                | Male            | Reporter    | Empty                                 |  |
|                | Test Child2                                                                    | Male            | Victim      | 01/01/2008                            |  |
|                | Cancel Report                                                                  |                 |             | Previous Save for Later Submit Report |  |

2. C

- You will receive an email copy of this page after submitting the incident report.
- Our office will then review this report, reach out to you if we have any question, and provide guidance regarding the matter.

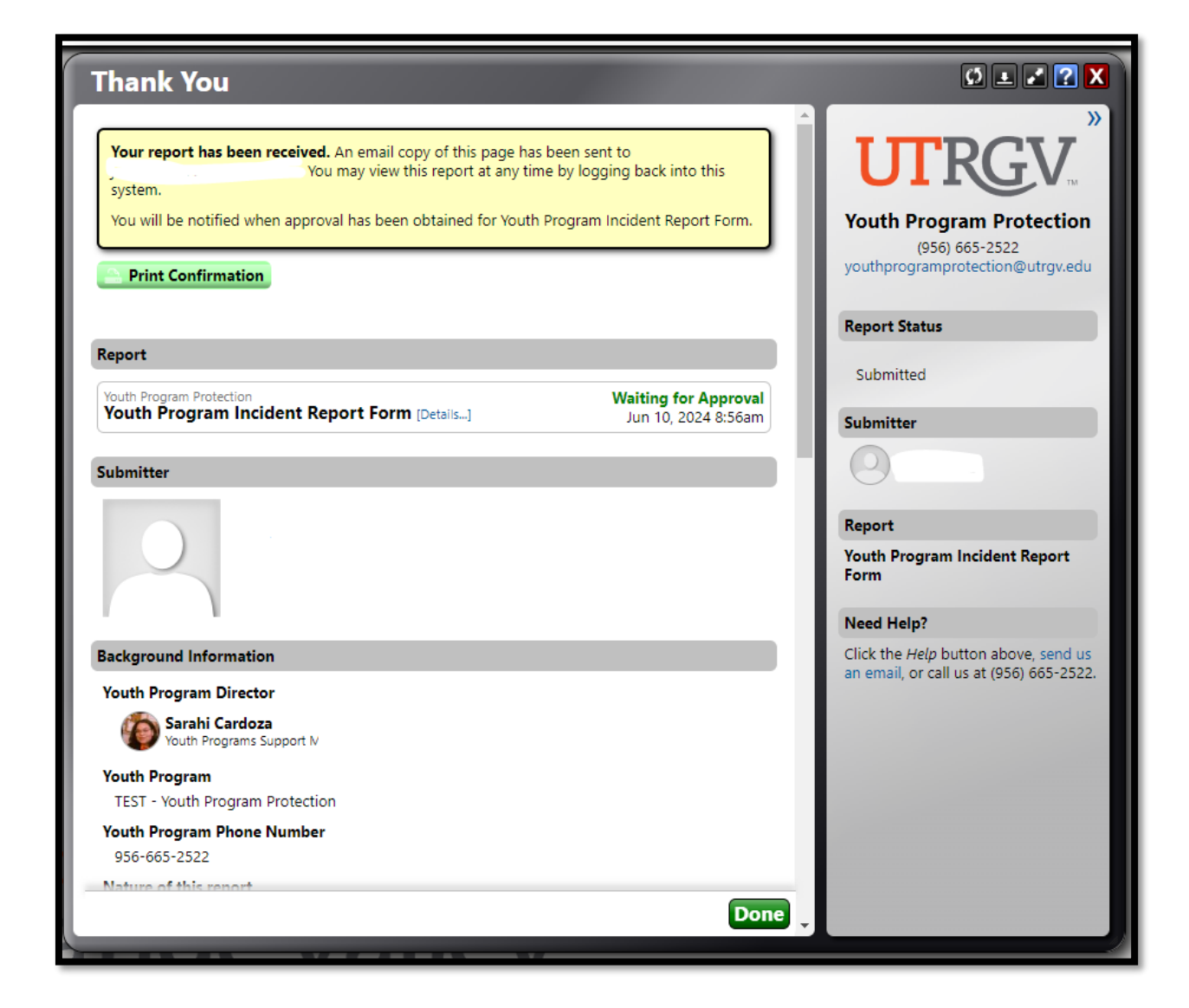